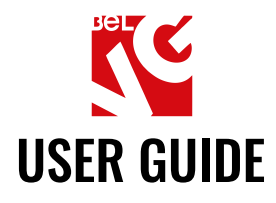

# PRE-ORDER AND WAITING LIST

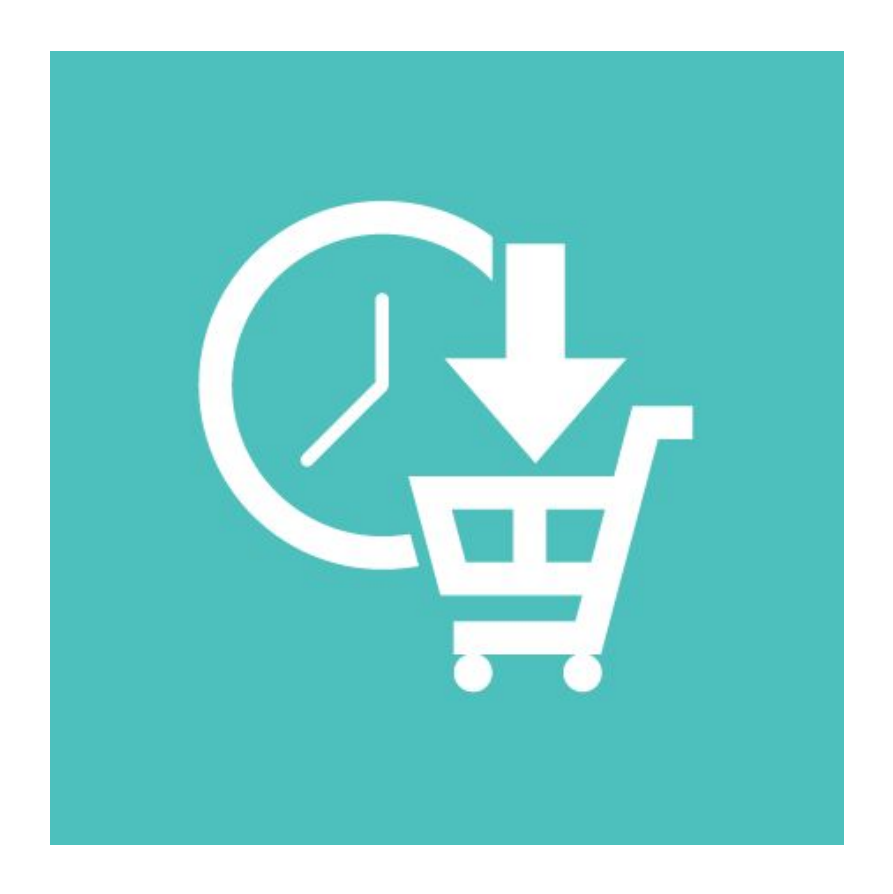

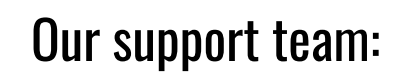

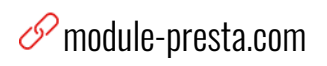

store.belvg

⊠ store@belvg.com

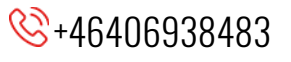

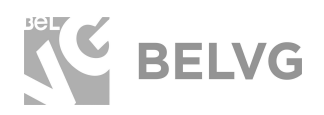

# Table of contents

| Introduction to Pre-order and Waiting List | 2  |
|--------------------------------------------|----|
| Key features                               | 2  |
| How to Install and Deactivate              | 3  |
| How to Configure                           | 4  |
| How to Use                                 | 8  |
| Feedback                                   | 10 |

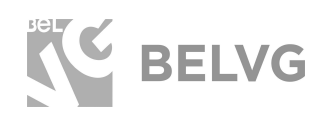

## **1. Introduction to Pre-order and Waiting List Module**

A new version of the Pre-order and Waiting List module, optimized for PrestaShop version 1.7.

The extension allows customers to order and pay in advance for items that are currently not available or out of stock. Both registered and unregistered customers are also able to subscribe to the waiting list for a product, so they will get notified by e-mail once the item is back in stock. This improves the user-experience of your web-store and makes your customers satisfied with your service.

### Key features

- Customer can choose to pre-order and pay in advance;
- Customers can subscribe to the waiting list for a product to get notified when the item is back in stock;
- Customizable e-mail templates;
- Notifying about order status change;
- A separate Waitlist tab in the admin panel will display the list of out-of-stock items that have already been paid for;
- Multistore & Configurable products support.

Once you install the extension your customers will be able to purchase and pay for items that are out of stock on your store. After the customer completes the payment, the order gets automatically recorded into the Waitlist tab in your admin panel. This allows you to monitor the consumer demand and to be able to quickly react once your web-store runs out of some popular and demanded products. As soon as a product becomes available again, all subscribed customers will receive automatic e-mail notifications that their order status has been changed.

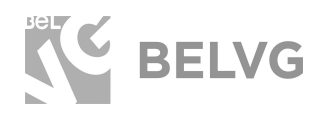

## 2. How to Install and Deactivate

#### How to install

1. Go to Improve -> Modules -> Modules & services click on "Upload a Module" button. Select .zip file with module.

2. Go to Advanced Parameters -> Performance -> click the "Clear Smarty Cache" button.

#### How to Deactivate

Go to Improve -> Modules -> Modules & services -> Installed modules. Select enabled module for disable and click "Disable" in dropdown.

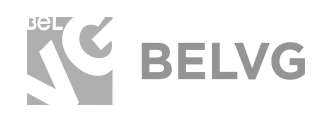

# 3. How to Configure

Log into your PrestaShop 1.7 admin panel and navigate to the **Preorder Products - > Settings** section.

This will open up the general settings menu where you can configure the behaviour of the module.

The settings menu will include the following options:

- Login Customer for Notify: only registered and logged-in users will be able to subscribe to the product waiting list.
- Allow Preorder: enable this option to allow customers to pre-order items that are out of stock;
- Active Cron: activate Cron (you need to have an active cron job set up on your server).
- **Delay between messages**: indicate the time interval between the notification emails (in days);
- **Number of messages**: specify how many follow-up emails will be sent to the subscribed customers.

| PrestaShop           | Quick Access - Q - Search         | Debug mode PrestaShop                                                                                                    | n n  |
|----------------------|-----------------------------------|----------------------------------------------------------------------------------------------------|------|
| Dephered             | Preorder Products / Settings      |                                                                                                    | -    |
| Dashboard            | Settings                          |                                                                                                    | 8    |
| SELL                 | 0                                 |                                                                                                    | Help |
| Orders               |                                   |                                                                                                    |      |
| Catalog              | SPREORDER PRODUCT SETTINGS        |                                                                                                    |      |
| Customers            |                                   |                                                                                                    |      |
| Customer Service     | Login customer for notify         | YES NO                                                                                                    |      |
| Stats                | Allow Pre-Orde                    | YES NO                                                                                                    |      |
|                      |                                   |                                                                                                    |      |
| Modules              | Active Cror                       | YES NO                                                                                                    |      |
| Design               |                                   | Allow execution of cron.php(php -f /path/to/site/modules/preorderproducts/controllers/cron.php) if it doesn't active a process notify customer will work if somebody come<br>shop | to   |
| Shipping             |                                   |                                                                                                    |      |
| Payment              | * Delay between messages (in days | 4                                                                                                    |      |
| International        | Delay between messages (in days   |                                                                                                    |      |
| Preorder Products    | Settings Number of messages       | 3                                                                                                    |      |
|                      | Wait List                         |                                                                                                    |      |
| Shon Parameters      | Email templates                   |                                                                                                    |      |
| Advanced Parameters  |                                   |                                                                                                    | Save |
|                      |                                   |                                                                                                    |      |
| =                    |                                   |                                                                                                    |      |
| Launch your shop! 0% |                                   |                                                                                                    |      |
| -                    |                                   |                                                                                                    |      |
| RESUME               |                                   |                                                                                                    |      |
| Stop the OnBoarding  |                                   |                                                                                                    |      |

Once you are ready with the general settings switch to the **Preorder Products -> Email Template** menu.

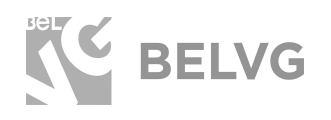

This section offers to create and customize e-mail templates that will be used for sending follow-up messages to the customers who have subscribed to the waitlist or who have pre-ordered a product.

| Dashboard            | Preorder Products / Email templates |                                                                                                    | 0    |
|----------------------|-------------------------------------|----------------------------------------------------------------------------------------------------|------|
| SELL                 |                                     |                                                                                                    | Help |
| Orders               |                                     |                                                                                                    |      |
| Catalog              | S PRODUCT TAB                       |                                                                                                    |      |
| Customers            |                                     |                                                                                                    |      |
| Customer Service     | * Title                             |                                                                                                    |      |
| Stats                | * Subject                           |                                                                                                    |      |
|                      |                                     |                                                                                                    |      |
| Modules              | * Content                           | A B I U ∓ ™ G ≣ ▼ ⊟ ▼ ⊟ ▼ ■ ▼ ■ Paragraph ▼                                                            |      |
| Design               |                                     |                                                                                                    |      |
| Shipping             |                                     |                                                                                                    |      |
| Payment              |                                     |                                                                                                    |      |
| International        |                                     | You can to set those vars:                                                                             |      |
| Preorder Products    | Settings                            | Module vars                                                                                            |      |
|                      | Wait List<br>Email templates        | (CUSTOMER, NAME)     (PRODUCT, NAME)                                                                   |      |
| Shop Parameters      |                                     | <ul> <li>(PRODUCT_LINK)</li> <li>(PRODUCT_NAME_WITH_LINK)</li> </ul>                                   |      |
| Advanced Parameters  |                                     | <ul> <li>(PRODUCT_IMAGE)</li> <li>(ADD_TO_CART)</li> </ul>                                             |      |
| ≡                    |                                     | Default vars<br>• (thop_logo)<br>• (thop_wr)<br>• (thop_wr)<br>• (tguest_tracking_wr)<br>• (tstory_wr) |      |
| Launch your shop! 0% |                                     | o (coot)                                                                                               |      |
| RESUME               | Category                            | 🖯 Collapse All 🕲 Expand All 🖉 Check All 🖸 Uncheck All                                                  |      |

The list of customers who have added a product to the waitlist or pre-order an item is available under the **Preorder Product - Wait list** menu.

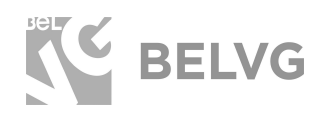

#### How to enable out-of-stock products to be sold as preorder

Navigate to **Catalog** -> **Products** and click to edit the product that you wish to allow to be sold as pre-order when it is out of stock.

| Dashboard<br>SELL                                    | Catalog / Products<br>Products |         |                             |               |                 |                      | • NEW        | PRODUCT          | ecommended Modules and | Services Help |
|------------------------------------------------------|--------------------------------|---------|-----------------------------|---------------|-----------------|----------------------|--------------|------------------|------------------------|---------------|
| Catalog<br>Products<br>Categories<br>Monitoring      | Select all                     | BULK AC | TIONS .                     |               |                 |                      | FIL          | TER BY CATEGORIE | 5 ¥                    | <b>00</b> 0≡  |
| Attributes & Features<br>Brands & Suppliers<br>Files |                                | IMAGE   | NAME A V                    | REFERENCE A V | CATEGORY A V    | PRICE (TAX EXCL) A ¥ | QUANTITY A ¥ | STATUS A V       | 0                      |               |
| Discounts<br>Stocks                                  | Min Max                        |         | Search name                 | Search ref.   | Search category | Min Max              | Min Max      | Active           | × X RESET              |               |
| Customers<br>Customer Service<br>Stats               | 7                              | 1       | Printed Chiffon Dress       | demo_7        | Summer Dresses  | €20.50               | 1800         | ~                | 1 ~                    |               |
| IMPROVE                                              | 6                              | 1       | Printed Summer Dress        | demo_6        | Summer Dresses  | €30.50               | 1000         | ~                | 1 ~                    |               |
| Design<br>Shipping                                   | 5                              | 1       | Printed Summer Dress        | demo_5        | Summer Dresses  | €30.50               | 3600         | ~                | 1 ~                    |               |
| Payment<br>International<br>Decorder Decolution      | 4                              | 4       | Printed Dress               | demo_4        | Evening Dresses | €50.99               | 900          | ~                | / ·                    |               |
|                                                      |                                | 1<br>A  | Printed Dress               | demo_3        | Casual Dresses  | €25.99               | 899          | ~                |                        |               |
| Advanced Parameters                                  |                                | N A     | Blouse                      | demo_2        | Blouses         | €26.99               | 0            | ~                | Ľ                      |               |
| ELaunch your shop! 0%                                |                                | Ţ       | Fadeo Short Sieeves T-shirt | aemo_1        | 1-SDIFTS        | £16.51               | 1733         | ~                |                        |               |
| RESUME                                               |                                |         |                             |               |                 |                      |              |                  |                        |               |

Switch to the **Modules** tab -> click **Configure** for the **Pre-Order Products** module.

|                    |       |                           |                                |              |         |     |         |                      | m = 0                   |
|--------------------|-------|---------------------------|--------------------------------|--------------|---------|-----|---------|----------------------|-------------------------|
| ELL                | Blou  | Jse                       |                                |              |         |     | 1       | Standard product 👻 🛐 | Sales Product list Help |
| Orders             |       |                           |                                |              |         |     |         |                      |                         |
| Catalog            |       |                           |                                |              |         |     |         |                      |                         |
| Products           | Ba    | sic settings              | Combinations                   | Shipping     | Pricing | SEO | Options | Modules              |                         |
| Categories         |       |                           |                                |              |         |     |         | L]                   |                         |
| Monitoring         | Choo  | se a module to co         | onfigure                       |              |         |     |         |                      |                         |
|                    | These | e modules are relativ     | e to the product page o        | f your shop. |         |     |         |                      |                         |
| Brands & Suppliers | To ma | anage all your modu       | les go to the installed m      | odule page   |         |     |         |                      |                         |
|                    |       |                           |                                |              |         |     |         |                      |                         |
|                    |       |                           | n c                            |              |         |     |         |                      |                         |
|                    |       |                           |                                |              |         |     |         |                      |                         |
|                    |       | Pre-0                     | Order Products                 |              |         |     |         |                      |                         |
|                    |       |                           | 4.0.0 by Belvg                 |              |         |     |         |                      |                         |
|                    | W     | Vith this extension you w | ill be able to accept and easi | ily manage   |         |     |         |                      |                         |
| PROVE              |       | pre-orders                | . For Prestashop v.1.7.x       |              |         |     |         |                      |                         |
| lodules            |       |                           |                                |              |         |     |         |                      |                         |
| Design             |       |                           |                                |              |         |     |         |                      |                         |
| hipping            |       |                           | C cor                          | NEIGURE      |         |     |         |                      |                         |
|                    |       |                           |                                | WINGORE      |         |     |         |                      |                         |
|                    |       |                           |                                |              |         |     |         |                      |                         |
|                    |       |                           |                                |              |         |     |         |                      |                         |
|                    |       |                           |                                |              |         |     |         |                      |                         |
|                    |       |                           |                                |              |         |     |         |                      |                         |
|                    |       |                           |                                |              |         |     |         |                      |                         |
|                    |       |                           |                                |              |         |     |         |                      |                         |
| =                  |       |                           |                                |              |         |     |         |                      |                         |
|                    |       |                           |                                |              |         |     |         |                      |                         |
|                    |       |                           |                                |              |         |     |         |                      |                         |

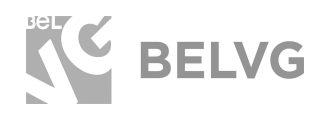

This will open the list of products, where you can select which products customers should be allowed to pre-order when they are out of stock.

| Dashboard             | Blouse                         |                                                       | 1                  | Standard product 👻 🖪                          | Salar Braduer Ier, Hala |
|-----------------------|--------------------------------|-------------------------------------------------------|--------------------|-----------------------------------------------|-------------------------|
| Orders                |                                |                                                       |                    |                                               | Jaies Productist help   |
| Catalog<br>Products   | Basic settings                 | Combinations Shipping                                 | Pricing SEO Option | s Modules                                     |                         |
| Categories            | Pre-Order Proc                 | ucts                                                  |                    | Module to configure                           |                         |
| Monitoring            | 4.0.0 by Belvg                 |                                                       |                    |                                               |                         |
| Attributes & Features | With this extension you will b | e able to accept and easily manage pre-orders. For Pr | estashop v.1.7.x   | Pre-Order Products                            |                         |
| Brands & Suppliers    |                                |                                                       |                    |                                               |                         |
| Hies                  | ID                             | Name                                                  | Active Pre Order   |                                               |                         |
| Stocke                |                                |                                                       |                    |                                               |                         |
| Customers             | 4                              | Size: S, Color: Black                                 |                    | 1                                             |                         |
| Customer Service      |                                |                                                       |                    |                                               |                         |
| Stats                 | 5                              | Size: S, Color: White                                 |                    | 1                                             |                         |
| IPROVE                |                                |                                                       |                    |                                               |                         |
| Modules               | 6                              | Size: M, Color: Black                                 |                    | 1                                             |                         |
| Design                |                                |                                                       |                    |                                               |                         |
| Shipping              | 7                              | Size: M, Color: White                                 |                    | 1                                             |                         |
| Payment               |                                |                                                       | -                  |                                               |                         |
| nternational          | 8                              | Size: L, Color: Black                                 |                    | /                                             |                         |
| Preorder Products     |                                |                                                       |                    |                                               |                         |
| DNFIGURE              | 9                              | Size: L, Color: White                                 |                    | /                                             |                         |
| Shop Parameters       |                                |                                                       |                    |                                               |                         |
| Advanced Parameters   |                                |                                                       |                    |                                               |                         |
|                       |                                |                                                       | Choose the produ   | ts that should be avaiable for pre-order wher | n out of stock          |
| =                     |                                |                                                       |                    |                                               |                         |
| aunch your shop! 0%   |                                |                                                       |                    |                                               |                         |
|                       |                                |                                                       |                    |                                               |                         |

Additionally, you can enter the product edit menu where you can specify the time and date and also activate the countdown timer that will show the exact number of days and hours when that specific product becomes available again on your store.

| ashboard              | Pre-Order Pro                | ducts            |                  |                |    |    |    | 1  | Module to configur | e   |          |
|-----------------------|------------------------------|------------------|------------------|----------------|----|----|----|----|--------------------|-----|----------|
| L                     | Aud by Belvg                 |                  |                  |                |    |    |    |    |                    |     | -        |
| Inders                | with this extension you will | i be able to acc | ept and easily i | nanage pre-oro |    |    |    |    |                    |     |          |
| atalog                |                              |                  |                  |                |    |    |    |    |                    |     |          |
| Products              | New n                        | roduct           | tah              |                |    |    |    |    |                    |     |          |
| Categories            | new p                        | ouuce            | cab              |                |    |    |    |    |                    |     |          |
| Monitoring            | Active Pre                   | Order*           |                  |                |    |    |    |    |                    |     |          |
| Attributes & Features |                              |                  |                  |                |    |    |    |    |                    |     |          |
| Brands & Suppliers    |                              |                  |                  |                |    |    |    |    |                    |     |          |
| Files                 | Active Cou                   | untdown*         |                  |                |    |    |    |    |                    |     |          |
| Discounts             |                              |                  |                  |                |    |    |    |    |                    |     |          |
| Stocks                |                              |                  |                  |                |    |    |    |    |                    |     |          |
| istomers              | Date avail                   | able*            |                  |                |    |    |    |    |                    |     |          |
| istomer Service       | Date avail                   | able             |                  |                |    |    |    |    |                    |     |          |
| 115                   | ¢                            |                  |                  | July 2018      |    |    | >  |    |                    |     |          |
| ROVE                  | Su                           | Mo               | Tu               | We             | Th | Fr | Sa |    |                    |     |          |
| dules                 | 1                            | 2                | 3                | 4              | 5  | 6  | 7  |    |                    |     |          |
| sign                  | 8                            | 9                | 10               | 11             | 12 | 13 | 14 | 12 |                    | 00  | AM       |
| ipping                | 15                           | 16               | 17               | 18             | 19 | 20 | 21 |    |                    |     |          |
| syment                | 22                           | 23               | 24               | 25             | 26 | 27 | 28 |    |                    |     |          |
| ternational           | 29                           | 30               | 31               | 1              | 2  | 3  | 4  |    |                    |     |          |
| reorder Products      | 5                            | 6                | 1                | 8              | 9  | 10 | 11 |    |                    |     |          |
| NFIGURE               |                              |                  |                  |                |    |    |    |    |                    |     |          |
| op Parameters         | Quantit                      | y*               |                  |                |    |    |    |    |                    |     |          |
| Ivanced Parameters    | 100                          |                  |                  |                |    |    |    |    |                    | CLO | SAVE TAB |
|                       |                              |                  |                  |                |    |    |    |    |                    |     |          |
| =                     |                              |                  |                  |                |    |    |    |    |                    |     |          |
| nch your shop! 016    |                              |                  |                  |                |    |    |    |    |                    |     |          |
|                       |                              |                  |                  |                |    |    |    |    |                    |     |          |

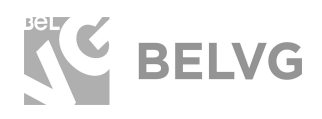

## 3. How to Use

Now let's see how the module works on the front-end. Once a product becomes out of stock the **Order** button is replaced by 2 new buttons: **Pre-Order** and **Notify**.

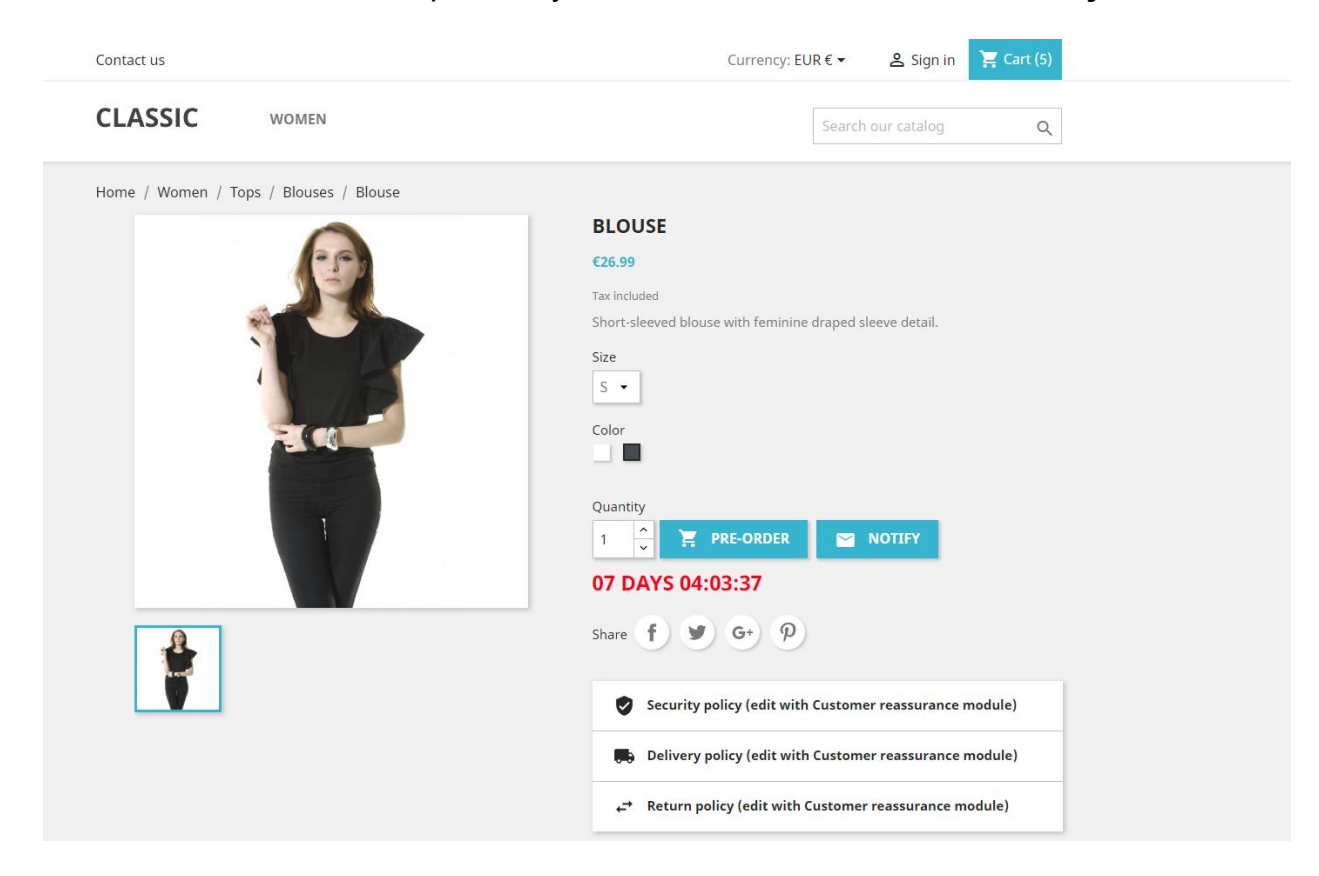

- The **Pre-order** option lets customers pay for the product in advance.
- The **Notify** option allows users to subscribe to the waiting list so they will be automatically notified by e-mail once the product becomes in stock again. The module allows to enable this option both the ogged and non-logged users.

Additionally, a special counter indicates how much time is left until the product appears in the store again.

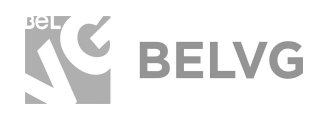

The list of users who have subscribed to the **Waiting list** is available in the admin panel under the Preorder **Products - Wait List** menu.

| Dashboard                     | Preorder Products | s / Wait List        |                       |          |     | 0         |
|-------------------------------|-------------------|----------------------|-----------------------|----------|-----|-----------|
| SELL                          | Wait List         | t                    |                       |          |     | Help      |
| Orders                        |                   |                      |                       |          |     |           |
| Catalog                       | WAIT LIST 2       |                      |                       |          |     | 0228      |
| Customers                     | ID 🕶              | Product              | Product attributes    | Customer | End |           |
| Customer Service              | -                 |                      |                       |          |     | Q Search  |
| Stats                         |                   | Printed Summer Dress | Size: L. Color: White | Test     | ×   | 🖋 Edit 💌  |
|                               |                   | Blause               | Size: S. Color: Black | name     | ×   | li €dit 💌 |
| Modules                       |                   |                      |                       |          |     |           |
| Design                        | Bulk actions 🔺    |                      |                       |          |     |           |
| Paymens                       | -                 |                      |                       |          |     |           |
| International                 |                   |                      |                       |          |     |           |
| Preorder Products             |                   |                      |                       |          |     |           |
| Settings                      |                   |                      |                       |          |     |           |
| Walt List<br>Email templates  |                   |                      |                       |          |     |           |
|                               |                   |                      |                       |          |     |           |
| Shop Parameters               |                   |                      |                       |          |     |           |
| Advanced Parameters           |                   |                      |                       |          |     |           |
| ≡                             |                   |                      |                       |          |     |           |
| Launch your shop! 0%          |                   |                      |                       |          |     |           |
| RESUME<br>Scop the OnBoarding |                   |                      |                       |          |     |           |

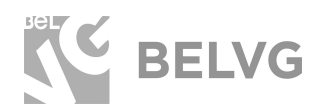

# We'd be happy to hear your feedback!

Your comments help us provide the best service on the market. So, please, take a moment and share your thoughts.

> In case any difficulties feel free to contact us. We'll be happy to assist!